## **Approvals – Payment Request**

## Approving Transactions and Levels of Approval

Payment Requests may require multiple levels of approval. Approvers will be notified by email of transactions requiring review and approval giving them details of the transaction and a link to navigate directly to the approval page.

Example of email subject line: "Approval is requested for Payment Request ID "000000192"

Types of Approvers:

- > Account Reviewer Exception account codes (mirrored off Requisition exceptions.)
- HR Supervisor Approval (if on behalf of) Employee's direct supervisor as defined in HR system.
- > Departmental Approver (Chartfield) As defined by department/division.
- Director of Disbursement Services items over \$100,000
- > Accounts Payable Audit Controller's Office review.

Note: If the Department Approver enters the Payment Request it will be routed to the Department Approver's supervisor to approve.

Supervisors and Departmental Approvers can view their worklist for pending approvals.

Each level of approval has the action options of: Approve, Deny, Add Comments and Hold. The Pushback option is only available within the same path. For example, department approver could only Pushback to another department approver.

Note: Deny in Payment Request is different than in Travel & Expenses. If there is an issue you Deny the Payment Request. The request can be edited and sent back through for approval.

## Workflow

- 1. Employee enters Payment Request
- 2. Account Reviewer (exceptions account codes mirrored off of Requisition exceptions)
- 3. Supervisor (if on behalf of)
- 4. Departmental Approver
- 5. Director of Disbursement Services (items over \$100,000)
- 6. Accounts Payable Audit

## Navigation:

|  | Main Menu>Pa | vments>Pav | ment Rea | uest>Pavi | ment Rea | luest Approva |
|--|--------------|------------|----------|-----------|----------|---------------|
|--|--------------|------------|----------|-----------|----------|---------------|

| Favorites -     | Main | Menu 🚽                  |        |               |            |   |                      |               |              |   |      |          |              |       |   |
|-----------------|------|-------------------------|--------|---------------|------------|---|----------------------|---------------|--------------|---|------|----------|--------------|-------|---|
|                 | Sear | rch Menu:               |        |               |            |   |                      |               |              |   | Home | Worklist | Add to Favor | rites | S |
| OF              |      |                         |        | $\otimes$     |            |   |                      |               |              |   |      |          |              |       |   |
|                 |      |                         |        | \$            |            |   |                      |               |              |   |      |          |              |       |   |
| Teo Marca Frank |      | U of L Budget           |        | ×.            | ~ _ ]      |   |                      |               |              |   |      |          |              |       |   |
| Top Menu Feat   |      | U of L Custom           |        | ×.            | • •        |   |                      |               |              |   |      |          |              |       |   |
|                 |      | Employee Self-Service   |        | •             |            |   |                      |               |              |   |      |          |              |       |   |
|                 |      | Manager Self-Service    |        | •             |            |   |                      |               |              |   |      |          |              |       |   |
|                 |      | Suppliers               |        | •             |            |   |                      |               |              |   |      |          |              |       |   |
|                 |      | Purchasing              |        | •             |            |   |                      |               |              |   |      |          |              |       |   |
|                 |      | eProcurement            |        | •             |            |   |                      |               |              |   |      |          |              |       |   |
|                 |      | Services Procurement    |        | •             |            |   |                      |               |              |   |      |          |              |       |   |
|                 |      | Project Costing         |        |               |            |   |                      |               |              |   |      |          |              |       |   |
|                 |      | Travel and Expenses     |        | •             |            |   |                      |               |              |   |      |          |              |       |   |
|                 |      | Accounts Payable        |        | Vouchers      |            |   | •                    |               |              |   |      |          |              |       |   |
|                 | -    | eSettlements            |        | Control Group | os         |   | •                    |               |              |   |      |          |              |       |   |
|                 |      | Banking                 |        | Payments      |            |   | Pay Cycle Processing | +             |              |   |      |          |              |       |   |
|                 |      | Commitment Control      |        | Batch Proces  | ses        |   | Pay Cycle Approvals  | •             |              |   |      |          |              |       |   |
|                 |      | General Ledger          |        | Review Accou  | ints Payat |   | Pay Cycle Exceptions | •             |              |   |      |          |              |       |   |
|                 |      | Real Time Bottom Line   |        | Reports       |            |   | Express Payments     | •             |              |   |      |          |              |       |   |
|                 |      | Set Up Financials/Suppl | v Chai | in 🕨          |            |   | Pay Cycle Definition | •             |              |   |      |          |              |       |   |
|                 |      | Enterprise Components   | ·      | •             |            |   | Cancel/Void Payments |               |              | 1 |      |          |              |       |   |
|                 |      | Worklist                |        | •             |            |   | Payment Request      | Payment Requ  | est Approval |   |      |          |              |       |   |
| 1               |      |                         |        |               |            | _ |                      | Payment Requi | est Center   |   |      |          |              |       |   |

Click "Search" to show all Payment Requests.

| Devenent Remonst Approval                                                                     |
|-----------------------------------------------------------------------------------------------|
| Enter any information you have and click Search. Leave fields blank for a list of all values. |
| Find an Existing Value                                                                        |
| Search Criteria                                                                               |
| Search by: Request ID =                                                                       |
| Search Advanced Search                                                                        |
|                                                                                               |

From this screen, you will be able to view all Payment Requests which require your attention.

| Click the | "Request | ID" whi | ich needs | approval. |
|-----------|----------|---------|-----------|-----------|
|           |          |         |           |           |

| Payment F      | Request A              | pproval               |                                            |            |             |                               |                                |               |              |              |  |  |  |
|----------------|------------------------|-----------------------|--------------------------------------------|------------|-------------|-------------------------------|--------------------------------|---------------|--------------|--------------|--|--|--|
| Enter any info | mation you             | have and click Search | h. Leave fields blank for a list of all va | alues.     |             |                               |                                |               |              |              |  |  |  |
|                |                        |                       |                                            |            |             |                               |                                |               |              |              |  |  |  |
| Find an Ex     | Find an Existing Value |                       |                                            |            |             |                               |                                |               |              |              |  |  |  |
|                |                        |                       |                                            |            |             |                               |                                |               |              |              |  |  |  |
| Search         | Criteria               |                       |                                            |            |             |                               |                                |               |              |              |  |  |  |
|                |                        |                       |                                            |            |             |                               |                                |               |              |              |  |  |  |
| Search by:     | Request I              | D =                   |                                            |            |             |                               |                                |               |              |              |  |  |  |
|                |                        |                       |                                            |            |             |                               |                                |               |              |              |  |  |  |
|                |                        |                       |                                            |            |             |                               |                                |               |              |              |  |  |  |
| Search         | Advanced S             | Search                |                                            |            |             |                               |                                |               |              |              |  |  |  |
|                |                        |                       |                                            |            |             |                               |                                |               |              |              |  |  |  |
| Search Res     | sults                  |                       |                                            |            |             |                               |                                |               |              |              |  |  |  |
| View All       |                        |                       |                                            |            |             |                               |                                |               | First 🕚 1-10 | of 18 🕑 Last |  |  |  |
| -              | Business               |                       |                                            | Invoice    |             |                               |                                | Gross Invoice | Transaction  | Request      |  |  |  |
| Request ID     | Unit                   | Entered Datetime      | Invoice Number                             | Date       | Supplier ID | Supplier Name                 | Description                    | Amount        | Currency     | Status       |  |  |  |
| 0000000000000  | UOFL1                  | 01/20/2016 7:56AM     | Jan-20-2016-003                            | 01/20/2016 | 0000000161  | SAS Institute Inc             | Jan-20-2016-003                | 12            | USD          | Pending      |  |  |  |
| 000000083      | UOFL1                  | 01/20/2016 12:59PM    | retest-001                                 | 01/20/2016 | 000000000   | Family Health Ctr             | retest-001                     | 10            | USD          | Pending      |  |  |  |
| 000000086      | UOFL1                  | 01/20/2016 3:54PM     | retest-004                                 | 01/20/2016 | 000000087   | Promega                       | retest-004                     | 15            | USD          | Pending      |  |  |  |
| 0000000108     | UOFL1                  | 01/27/2016 8:35AM     | G-Program-02                               | 01/27/2016 | 0000000139  | Athletic Publishing Co        | G-Program-02                   | 7             | USD          | Pending      |  |  |  |
| 000000109      | UOFL1                  | 01/27/2016 12:47PM    | test-003                                   | 01/27/2016 | 0000000216  | American Institute Of Physics | test-003                       | 5             | USD          | Pending      |  |  |  |
| 0000000117     | UOFL1                  | 01/28/2016 9:12AM     | test-001                                   | 01/28/2016 | 000000087   | Promega                       | test-001                       | 13            | USD          | Pending      |  |  |  |
| 000000131      | UOFL1                  | 02/18/2016 8:19AM     | SQL-Test-001                               | 02/18/2016 | 0000007658  | 3M Unitek                     | SQL-Test-001                   | 24            | USD          | Pending      |  |  |  |
| 000000133      | UOFL1                  | 02/18/2016 9:24AM     | SQL-Test-003                               | 02/18/2016 | 000000087   | Promega                       | SQL-Test-003                   | 103           | USD          | Pending      |  |  |  |
| 000000166      | UOFL1                  | 03/26/2016 6:12PM     | SV-Test-006                                | 03/26/2016 | 0000000161  | SAS Institute Inc             | SV-Test-006                    | 195           | USD          | Pending      |  |  |  |
| 0000000169     | UOFL1                  | 03/29/2016 10:31AM    | Retest-000000167-002                       | 03/29/2016 | 0000024929  | Wildflowers Florist LLC       | Retest-000000167-002           | 1500          | USD          | Pending      |  |  |  |
| 000000170      | UOFL1                  | 03/29/2016 10:36AM    | Retest-000000167-003                       | 03/29/2016 | 0000024929  | Wildflowers Florist LLC       | Retest-000000167-003           | 1500          | USD          | Pending      |  |  |  |
| 0000000172     | UOFL1                  | 03/29/2016 10:53AM    | Retest-0000000167-SDCHIL01-002             | 03/29/2016 | 0000024929  | Wildflowers Florist LLC       | Retest-0000000167-SDCHIL01-002 | 4500          | USD          | Pending      |  |  |  |
| 000000185      | UOFL1                  | 04/06/2016 3:21PM     | Amanda-Retest-001                          | 04/06/2016 | 000000000   | Family Health Ctr             | Amanda-Retest-001              | 65            | USD          | Pending      |  |  |  |
| 0000000186     | UOFL1                  | 04/06/2016 3:25PM     | Retest-176                                 | 04/06/2016 | 000000008   | Family Health Ctr             | Resting PR # 176               | 65            | USD          | Pending      |  |  |  |
| 0000000192     | JOFL1                  | 04/16/2016 10:29AM    | inv3456                                    | 04/16/2016 | 000000306   | Dinn Brothers Inc             | Pay Tax Subscription           | 45            | USD          | Pending      |  |  |  |
| 0000000195     | JOFL1                  | 04/19/2016 1:26PM     | 132456                                     | 04/19/2016 | 0000007420  | Federal Express Corp          | Pay Federal Express Invoice    | 26            | USD          | Pending      |  |  |  |

Be sure to check the following on the Payment Request:

- > Attachment is provided.
- > Correct supplier and address are chosen.
- Invoice number and date are correct.
- Amount is correct.
- Funding Source and Account Code are correct. Upon reviewing the Payment Request, if something needs to updated or changed "Deny" the Payment Request. This will be routed back to the requester for them to edit and resubmit. If the request is ok for processing click "Approve."

Note: A comment is required if you "Deny."

|        |                   |                                                                                                    |                                             |                 | Pa                                          | yment Reque                                          | est               |                                |                                           |                       |
|--------|-------------------|----------------------------------------------------------------------------------------------------|---------------------------------------------|-----------------|---------------------------------------------|------------------------------------------------------|-------------------|--------------------------------|-------------------------------------------|-----------------------|
|        |                   | Business Uni<br>Request ID                                                                               | t UOFL1<br>0000000195                       | 5               | Invoice Number<br>Invoice Date              | 132456<br>04/19/2016                                 |                   | Entered By<br>Entered Datetime | Childers,Sheila Dean<br>04/19/2016 1:26PM |                       |
| Paym   | ient F            | Request Details                                                                                          |                                             |                 |                                             |                                                      |                   |                                |                                           |                       |
|        | Tra               | nsaction Currency<br>Total Amount                                                                        | USD<br>26.00                                |                 | Supplier ID<br>Description<br>Supplier Name | 0000007420<br>Pay Federal Expre<br>Federal Express C | ss Invoice<br>orp | Comments                       | Attachments (1)                           | /iew Attachments      |
| Line   | Deta              | ils                                                                                                    |                                             |                 |                                             |                                                      |                   | Pers                           | onalize   Find   🔄                        | First 🕚 1 of 1 🕑 Last |
| Line   | C                 | Quantity                                                                                                 | Unit Price                                  | Item ID         | Amount                                      |                                                      | Description       |                                | SpeedChart Key                            | Details               |
| Dep    | 1<br>artn         | nent Auth Li                                                                                             | mit Appi                                    | roval           |                                             | 26.00                                                |                   | View Fund                      | ling Source                               |                       |
|        | -                 | REQUEST II                                                                                               | D=0000000                                   | )195:Pending    | +                                           | Start New Path                                       |                   |                                |                                           |                       |
| AP     | Depar<br>Per<br>C | Internet ONE<br>Detherage,Amai<br>PR Dept ONE UBI<br>Detherage,Amai<br>PR Dept ONE UBI<br>Detherage,Amai | nda Marie<br>M Level Approve<br>V <b>er</b> | er –            |                                             | Start                                                |                   |                                |                                           |                       |
|        | AP Au             | REQUEST_II<br>uditor / Reviewer<br>Not Routed<br>Multiple A<br>UofL Paymo                                | D=0000000                                   | 0195:Awaiting F | Further Appro                               | ovals                                                |                   |                                |                                           |                       |
| 254 ch | aracte<br>Appro   | rs remaining                                                                                             | leny                                        | Pushback        | Add Comments                                | Hold                                                 |                   | <u>[3]</u>                     |                                           |                       |

After all approvals are met within the department, it will be routed to the Controller's Office for AP audit.

Once AP approves the payment request, the status will change to "Approved." The payment request will be updated to "Vouchered" and a "Scheduled to Pay Date" will show after voucher build. Voucher build runs twice a day.

Note: The "ad hoc" feature (Start New Path) is an option, but will only be used in the Controller's Office at this time. The person to whom you ad hoc must have the appropriate role or the item will get hung up in the process.